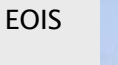

# EOIS Service Provider Connect Service Provider User Guide

# **Chapter 1: Introduction and Navigation**

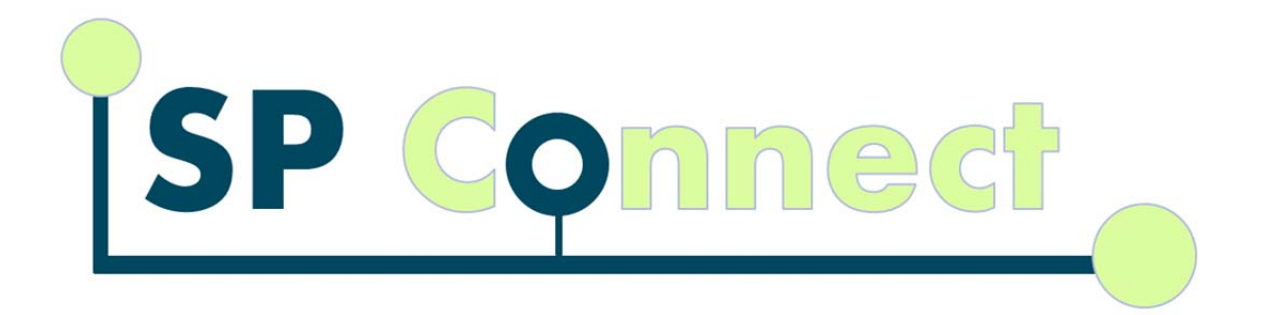

Version: 1.0

June 1, 2015

# **Document History**

| Version<br># | Date         | Description             |
|--------------|--------------|-------------------------|
| 1.0          | June 1, 2015 | Initial release version |

# Table of Contents

| DOC  | CUMENT HISTORY                                        | 2  |
|------|-------------------------------------------------------|----|
| 1.1  | Introduction to SP Connect                            | 4  |
| 1.2  | Structure and Content of the User Guide               | 4  |
| 1.3  | Using the Guide                                       | 4  |
| 1.4  | System Access and Accessibility                       | 5  |
| 1.5  | Browser and Display Considerations                    | 5  |
| 1.6  | Browser Buttons                                       | 6  |
| 1.7  | Time-Out Periods                                      | 6  |
| 1.8  | Service Provider Access                               | 6  |
| 1.9  | Logging Out of System                                 | 8  |
| 1.10 | Roles and Responsibilities                            | 9  |
| 1.11 | Navigation Components                                 | 9  |
| 1.12 | Main Content Area                                     | 10 |
| 1.13 | Home Pages                                            | 10 |
| 1.14 | Actions and Links                                     | 10 |
| 1.15 | Section Expansion and Collapse                        | 11 |
| 1.16 | Search Functionality                                  | 12 |
| 1.17 | Dashboard                                             | 12 |
| 1.18 | Dashboard Adjustment Panel                            | 13 |
| 1.19 | Dashboard Certificate of Insurance (COI) Expiry Panel | 14 |
| 1.20 | Dashboard Service Provider Forecast Panel             | 15 |
| 1.21 | Service Provider                                      | 16 |
| 1.22 | Agreements                                            | 16 |
| 1.23 | Agreements Search                                     | 17 |
| 1.24 | Financials                                            | 19 |
| 1.25 | Financials Search                                     | 20 |
| 1.26 | Monitoring                                            | 21 |
| 1.27 | Calendar                                              | 21 |
| 1.28 | Schedule Calendar Events                              | 22 |
| 1.29 | Feedback                                              | 23 |

# **1.1 Introduction to SP Connect**

The EOIS Service Provider Connect (SP Connect) application will provide a consistent and streamlined approach for the ministry and service providers to manage transfer payment agreements. SP Connect provides service providers with online access to their agreement details to view the most up-to-date site target and financial information, including agreements, allocations and payment schedules and report submission i.e. Estimate of Expenditures Report.

The initial release will be available to service providers who have agreements for eleven of the Employment Ontario's major Transfer Payment (TP) programs:

- Canada-Ontario Job Grant (COJG)
- Employment Service (ES)
- Literacy and Basic Skills Service Delivery (LBS SD)
- Literacy and Basic Skills –E-Channel (LBS SD-E)
- Literacy and Basic Skills Support Organizations (LBS SO)
- Local Boards (LB)
- Ontario Employment Assistance Service (OEAS)
- Ontario Self Employment Benefit (OSEB)
- Summer Jobs Services (SJS)
- Targeted Initiatives for Older Workers (TIOW)
- Youth Employment Fund (YEF)

# **1.2** Structure and Content of the User Guide

User guides for the SP Connect System are structured into chapters and focus on specific roles and functions within the system. The user guides have been developed to provide end users with step-by step instructions on how to use the system to support the management and administration of Transfer Payment Agreements.

# **1.3 Using the Guide**

System users should consider the following when using this guide:

- Users must obtain the necessary system access permissions to accomplish the specific system tasks outlined in the user guide.
- It is recommended that readers use the online resource rather than a printed copy of the guide. All user guides are located on the EOIS Intranet: <u>http://asatraining.edu.gov.on.ca/Service\_Provider\_Connect/index.html</u>

- When using the guide electronically, clicking on hyperlinks will bring the user to the relevant material within the document.
- Throughout the user guide specific types of items are distinguished through text styles:
  - o links and actions have been underlined
  - o page names have been italicized
  - proper titles, such as the title of an information panel or a field name have been bolded.
- Using browser buttons may cause the loss of data entry if the user is in the process of submitting an agreement or Payment Allocation.

| lcon | Description                                                                                                    |
|------|----------------------------------------------------------------------------------------------------|
|      | The "exclamation mark" icon is used to indicate caution or warning. Ignoring this message could negatively affect business processes.                                                                                                    |
|      | The "light bulb" icon is used to indicate important<br>information, a reminder or a helpful tip. This relates to what<br>is happening in the system or the business process. It could<br>be a reminder for a particular step or a helpful tip that will<br>save time. |
|      | The "stop" icon is used to indicate critical information that must be followed due to business requirements.                                                                                                    |

# 1.4 System Access and Accessibility

This system is designed to meet the Accessibility for Ontarians with Disabilities Act (AODA) standards.

### **1.5** Browser and Display Considerations

The minimum screen resolution for the system is 1024 x 768. For information on how to change the screen resolution in Windows 7 (for other operating systems, please refer to relevant documentation), see <u>http://windows.microsoft.com/en-ca/windows7/change-your-screen-resolution</u>

Most web browsers are compatible with EOIS SP Connect, but Internet Explorer is recommended. Text size can be increased, if needed, within the browser. For example, in Internet Explorer, this can be found under "View."

# **1.6 Browser Buttons**

The Back and Forward buttons in the web browser can be used while navigating the SP connects system.

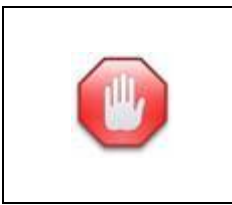

The **back** and **forward** buttons in web browsers should not be used when a submission is completed through the system.

# 1.7 Time-Out Periods

A time-out is when the user is automatically logged out of the system. The time-out will occur when the system considers the user to be inactive. In order to be active, a user has to have clicked on a link or action within the current page. The time-out period is 20 minutes, and this cannot be adjusted. If the system times out, only data that was on a page that had not yet been saved will be lost.

# **1.8 Service Provider Access**

Service Providers must refer to the One-key user guide, and follow the same process to gain access to **EOIS - Service Provider Connect**. <u>http://www.tcu.gov.on.ca/eng/eopg/publications/cams\_one-key\_user\_guide.pdf</u>

### System Steps:

Step 1: Log in to One-Key service provider will receive two e-mails one that will let them know that they are enrolled. A second e-mail will arrive in the next 24 hour; this e-mail will contain a PIN number which the user will need the first time they log in.

# EOIS SP Connect Service Provider User Guide

|                                                                                                    | HELP ServiceOntario                                                                                                    | About Ontario                                                                                                    |
|----------------------------------------------------------------------------------------------------|----------------------------------------------------------------------------------------------------|----------------------------------------------------------------------------------------------------|
| in in                                                                                                    |                                                                                                    |                                                                                                    |
|                                                                                                    |                                                                                                    |                                                                                                    |
| Sign in with your O                                                                                                    | Ne-key ID                                                                                                    | ONe-key ID:                                                                                                    |
| New to ONe-key?                                                                                                    |                                                                                                    |                                                                                                    |
| A ONe-key account gives y                                                                                                    | ou secure access to Ontario                                                                                                    | Password:                                                                                                    |
| Government programs and s                                                                                                    | services. <u>Learn more</u>                                                                                                    |                                                                                                    |
|                                                                                                    |                                                                                                    |                                                                                                    |
| Don't have a ONe-key                                                                                                    | ID? Sign up now!                                                                                                    | Sign in                                                                                                    |
| bon church one hey                                                                                                    | ID: ONLY OF HOME                                                                                                    | Can't access your account?                                                                                                    |
|                                                                                                    |                                                                                                    |                                                                                                    |
| ACT US   ACCESSIBILITY   PRIVACY                                                                                                    | HELP                                                                                                    | © QUEEN'S PRINTER FOR ONTARIO, 2009 - 2011   IMPORTANT N                                                                                                    |
| Step 2: Register fo                                                                                                    | or the service                                                                                                    |                                                                                                    |
| Step 2: Register fo                                                                                                    | or the service<br>key                                                                                                    |                                                                                                    |
| Step 2: Register fo                                                                                                    | or the service                                                                                                    | Welcome, <b>howar</b><br>Last Login: 04:22PM 19 May                                                                                                    |
| Step 2: Register fo                                                                                                    | or the service<br>key<br>Help   Lo                                                                                                    | Welcome, <b>howar</b> d<br>Last Login: 04:22PM 19 May<br><b>gout</b>                                                                                                    |
| Step 2: Register fo<br>Ontario ONe                                                                                                    | or the service<br>key<br>Help Lo<br><u>My Services</u>                                                                                                    | Welcome, <b>howar</b><br>Last Login: 04:22PM 19 May<br>gout                                                                                                    |
| Step 2: Register fo<br>Ontario ONe                                                                                                    | Dr the service<br>key<br>Help   Lo<br><u>My Services</u><br>ONe-key has made several changes.                                                                                  | Welcome, howard<br>Last Login: 04:22PM 19 May<br>gout<br><u>Find out more</u>                                                                                                    |
| Step 2: Register fo<br>Ontario ONe<br>e- <i>key</i> Account<br>My Services<br>Manage my Account                                                                                                    | bor the service<br>key<br>Help to<br><u>My Services</u><br>ONe-key has made several changes.<br>You are not enrolled to access any s<br>Available Services menu, on the left   | Welcome, <b>howar</b><br>Last Login: 04:22PM 19 May<br><b>gout</b><br><u>Find out more</u><br>services at this time.You can enrol for services access from the<br>side of the screen. |
| Step 2: Register fo<br>Ontario ONe<br>e-key Account<br>My Services<br>Manage my Account<br>Logout                                                                                                    | bor the service<br>key<br>Help to<br><u>Mv Services</u><br>ONe-key has made several changes.<br>You are not enrolled to access any s<br>Available Services menu, on the left   | Welcome, <b>howar</b><br>Last Login: 04:22PM 19 May<br>gout<br><u>Find out more</u><br>services at this time.You can enrol for services access from the<br>side of the screen.        |
| Step 2: Register for<br>Ontario ONe<br>e-key Account<br>My Services<br>Manage my Account<br>Logout                                                                                                    | bor the service<br>key<br>Help   Lo<br><u>Mv Services</u><br>ONe-key has made several changes.<br>You are not enrolled to access any s<br>Available Services menu, on the left | Welcome, howard<br>Last Login: 04:22PM 19 May<br>gout<br><u>Find out more</u><br>services at this time.You can enrol for services access from the<br>side of the screen.              |
| Step 2: Register for<br>Ontario ONe<br>e-key Account<br>My Services<br>Manage my Account<br>Logout<br>Mable Services<br>PA Administration                                                                                                    | bor the service<br>key<br>Help   Lo<br><u>My Services</u><br>ONe-key has made several changes.<br>You are not enrolled to access any s<br>Available Services menu, on the left | Welcome, howard<br>Last Login: 04:22PM 19 May<br>gout<br><u>Find out more</u><br>services at this time.You can enrol for services access from the<br>side of the screen.              |
| Step 2: Register for<br>Ontario ONC<br>e-Key Account<br>My Services<br>Manage my Account<br>Logout<br>hilable Services<br>PA Administration<br>Business Services                                                                                                    | bor the service<br>key<br>Help to<br><u>Mv Services</u><br>ONe-key has made several changes.<br>You are not enrolled to access any s<br>Available Services menu, on the left   | Welcome, <b>howar</b><br>Last Login: 04:22PM 19 May<br>gout<br><u>Find out more</u><br>services at this time.You can enrol for services access from the<br>side of the screen.        |
| Step 2: Register for<br>Ontario ONC<br>e-key Account<br>My Services<br>Manage my Account<br>Logout<br>Manage my Account<br>Logout<br>Stable Services<br>PA Administration<br>Business Services<br>Personal Services                                                                                                    | bor the service<br>key<br>Help   Lo<br><u>Mv Services</u><br>ONe-key has made several changes.<br>You are not enrolled to access any s<br>Available Services menu, on the left | Welcome, <b>howar</b><br>Last Login: 04:22PM 19 May<br>gout<br><u>Find out more</u><br>services at this time.You can enrol for services access from the<br>side of the screen.        |
| Step 2: Register for<br>Ontario ONC<br>e-key Account<br>My Services<br>Manage my Account<br>Logout<br>silable Services<br>PA Administration<br>Business Services<br>Personal Services<br>Services by Category >                                                                                                    | bor the service<br>key<br>Help to<br><u>My Services</u><br>ONe-key has made several changes.<br>You are not enrolled to access any s<br>Available Services menu, on the left   | Welcome, howard<br>Last Login: 04:22PM 19 May<br>gout<br><u>Find out more</u><br>services at this time.You can enrol for services access from the<br>side of the screen.              |
| Step 2: Register for<br>Ontario ONC<br>e-Key Account<br>My Services<br>Manage my Account<br>Logout<br>Manage my Account<br>Logout<br>Manage my Account<br>Manage my Account<br>Manage my Acc | bor the service<br>key<br>Help to<br><u>Mv Services</u><br>ONe-key has made several changes.<br>You are not enrolled to access any s<br>Available Services menu, on the left   | Welcome, howarr<br>Last Login: 04:22PM 19 May<br>gout<br><u>Find out more</u><br>services at this time.You can enrol for services access from the<br>side of the screen.              |
| Step 2: Register for<br>Ontario ONC<br>e-key Account<br>My Services<br>Manage my Account<br>Logout<br>addable Services<br>PA Administration<br>Business Services<br>Personal Services<br>Services by Category ><br>All Services from A to Z                                                                                                    | bor the service<br>key<br>Help   Lo<br><u>Mv Services</u><br>ONe-key has made several changes.<br>You are not enrolled to access any s<br>Available Services menu, on the left | Welcome, <b>howar</b><br>Last Login: 04:22PM 19 May<br>gout<br><u>Find out more</u><br>services at this time.You can enrol for services access from the<br>side of the screen.        |
| Step 2: Register for<br>Ontario ONC<br>e-key Account<br>My Services<br>Manage my Account<br>Logout<br>hilable Services<br>PA Administration<br>Business Services<br>Personal Services<br>Services by Category ><br>All Services from A to Z<br>d Available Services                                                                                                    | bor the service<br>key<br>Help to<br><u>Mv Services</u><br>ONe-key has made several changes.<br>You are not enrolled to access any s<br>Available Services menu, on the left   | Welcome, howarr<br>Last Login: 04:22PM 19 May<br>gout<br><u>Find out more</u><br>services at this time.You can enrol for services access from the<br>side of the screen.              |

#### Step 3: log out from One-Key

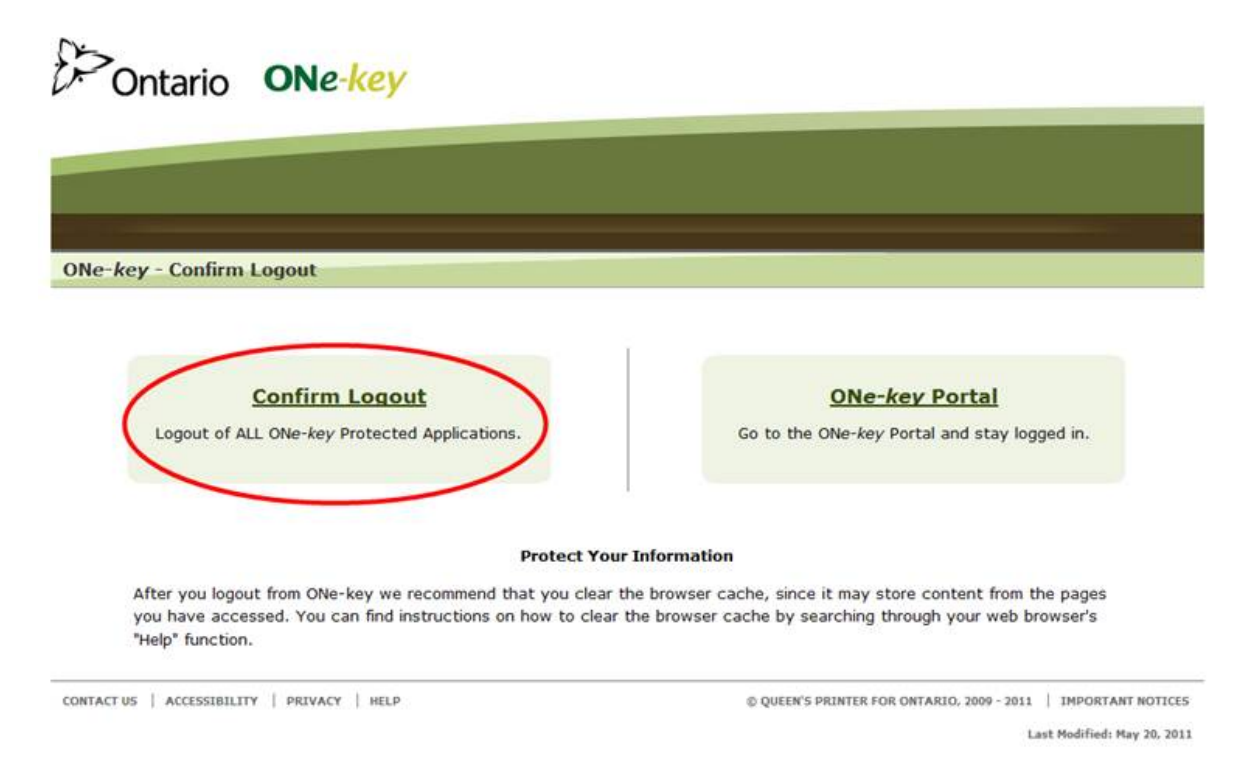

# 1.9 Logging Out of System

For security purposes, it is recommended that users logout using the Logout link in the toolbar, as opposed to simply closing the SPC window.

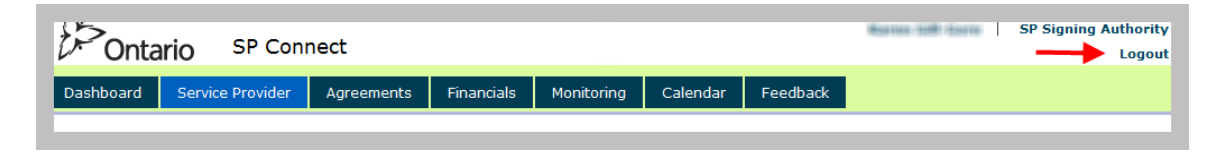

The **USER LOGOUT** page will be displayed. Click the <u>Logout</u> button to ensure identities cannot be used after leaving the computer.

# 1.10 Roles and Responsibilities

The following table describes the system roles and core responsibilities. The user guide will go into more details on the responsibilities for each role as they relate to the different business processes throughout the guide.

| Role Name                                                                                                    | Responsibilities                                                                                                    |
|----------------------------------------------------------------------------------------------------|----------------------------------------------------------------------------------------------------|
| Service Provider Submission<br>Authority (SPSA)                                                                   | <ul> <li>View agreement details including<br/>payment schedules, targets &amp;<br/>allocations</li> </ul>                                                                            |
| Service Provider who has the authority to <u>submit</u> information to the Ministry on behalf of the organization | <ul> <li>Request target and allocation<br/>adjustments</li> <li>Edit and submit forecast and<br/>expenditure information</li> <li>Generate reports</li> <li>View calendar</li> </ul> |
| The Service Provider<br>Administrator (SPA)<br>Service Provider who has the<br>authority to view and edit but     | <ul> <li>View agreement details including<br/>payment schedules, targets &amp;<br/>allocations</li> <li>Edit forecast and expenditure<br/>information</li> </ul>                     |
| cannot submit information to the Ministry.                                                                        | <ul><li>Generate reports</li><li>View calendar</li></ul>                                                                                                    |

# **1.11 Navigation Components**

#### In EOIS SP Connect

The business process screens are grouped under distinct **Sections** which are tabs displayed at the top of the page.

- Dashboard
- Service Provider
- Agreements
- Financials
- Monitoring
- Calendar
- Feedback

Clicking on each section will provide the user with access to various functions that are related to that section.

| Dashboard | <u>Service Provider</u> | Agreements | Financials | Monitoring | Calendar | Feedback |
|-----------|-------------------------|------------|------------|------------|----------|----------|
|           | Sectio                  | 'n         |            |            |          |          |

### 1.12 Main Content Area

The screen header is always present and displays the user name, role, logout icon and the section panel. Navigation throughout the system creates a "breadcrumb trail" which displays the area(s) that have been viewed. The most current will display at the end of the trail. The trail is a handy tool to move back to a previous screen by clicking on the breadcrumb links.

| Dashboard    | Service P | rovider | Agreements | Financials | Monitoring | Calendar | Feedback |
|--------------|-----------|---------|------------|------------|------------|----------|----------|
| Dashboard -> | Home      | -       | Breadcrun  | nb Trail   |            |          |          |

# 1.13 Home Pages

The home page is the entry point to the system. The *Dashboard* section will be the "home page" for all roles. Information displayed on the *Dashboard* will depend on the role assignment. Each system role has its own *Dashboard* which includes Sections and panels relevant to the user.

The panels include links to items which require action. Some items are specific to the user and others will be based on the roles. The upcoming chapters will outline which apply panel items are specific to either the users or the role.

In the example below, the *Dashboard* displays activity that a service provider will need to action.

| Dashboard        | Service Provider     | Agreements | Financials | Monitoring | Calendar | Feedback  |              |        |   |
|------------------|----------------------|------------|------------|------------|----------|-----------|--------------|--------|---|
| Dashboard -> H   | ome                  |            |            |            |          |           |              |        |   |
| Adjustments      |                      |            |            |            |          |           |              |        | • |
| Number of Ite    | ms: 0 of 0 records   |            |            |            |          |           |              |        |   |
| Dof #            | Sancica P            | rovidar    |            | VD9        | Last II  | odated By | Last Status  | Status |   |
| Kel #            | Service P            | rovider    | 1          | <u>vpe</u> | Last of  | puateu by | (dd/mm/yyyy) | Status |   |
|                  |                      |            |            |            |          |           |              |        |   |
| Certificate of I | nsurance Expiry List |            |            |            |          |           |              |        |   |
|                  |                      |            |            |            |          |           |              |        |   |
| Service Provide  | er Forecast          |            |            |            |          |           |              |        | • |

# 1.14 Actions and Links

In SP Connect action items are indicated by a button or a link. A link will open a specific item such as Purchase Order number (PO#) or Reference number (REF#).

Links are displayed in <u>blue and underlined</u>. A button is used as a command to execute an action such as Save, Search, Submit etc.

#### Link Example:

Clicking on any header link will cause the application to sort by the column heading:

| Dashboard        | Service Provider     | Agreements | Financials | Monitoring | Calendar | Feedback  |                          |                   |            |
|------------------|----------------------|------------|------------|------------|----------|-----------|--------------------------|-------------------|------------|
| Dadhboard S. I.  | lama                 |            |            |            |          |           |                          |                   |            |
| Dasiboard        | IOITIC               |            |            |            |          |           |                          |                   | •          |
| Adjustments      |                      |            |            |            |          |           |                          |                   |            |
| Number of Ite    | ms: 0 of 0 records   |            |            |            |          |           |                          |                   |            |
|                  |                      |            |            |            |          |           | Last Status              |                   |            |
| Ref #            | Service P            | rovider    | I          | уре        | Last U   | pdated By | Update                   | <u>Status</u>     |            |
|                  |                      |            |            |            |          |           | (dd/mm/yyyy)             |                   |            |
|                  |                      |            |            |            |          |           |                          |                   |            |
|                  |                      |            |            |            |          |           |                          |                   |            |
| Certificate of I | nsurance Expiry List |            |            |            |          |           |                          |                   | <b>*</b>   |
| Number of Ite    | ms: 0 of 0 records   |            |            |            |          |           |                          |                   |            |
| <u>Ref #</u>     | Service P            | rovider    | <u>Ci</u>  | ty         |          | Certi     | ficate of Insurance Expi | ry Date(dd/mm/yyy | <u>(v)</u> |
|                  |                      |            |            |            |          |           |                          |                   |            |
|                  |                      |            |            |            |          |           |                          |                   |            |
| Service Provid   | er Forecast          |            |            |            |          |           |                          |                   | •          |

#### Button Example:

Action buttons appear on pages where the user can perform a function. The buttons differ based on the page, action required and user role. Click on the button to perform the required action.

| eements -> Shortcuts -> | List Agreements          |                  |                |           |             |               |   |
|-------------------------|--------------------------|------------------|----------------|-----------|-------------|---------------|---|
| Search Criteria         |                          |                  |                |           |             |               | • |
| Program                 |                          |                  | Fiscal         | 2015 2016 |             | -             |   |
|                         |                          |                  | Year           | 2015-2016 |             |               |   |
| Service Provider Legal  | BOAVESH WIRLY TEDAVAL IS | INVER OF HE TRUE | DUTING TORONTO |           | Service Pro | vider<br>3002 |   |
|                         |                          |                  |                |           |             |               |   |
| PO Number               |                          |                  | Status         | Active    | •           |               |   |

# 1.15 Section Expansion and Collapse

SP Connect has the ability to collapse or expand section content allowing users to focus on the section needed. To collapse or expand a section, click on the <u>Arrow</u> in the far right hand corner of each panel.

In the example below there are three panels of which only one is expanded and the rest are collapsed.

| Dashboard                                      | Service Provider                    | Agreements | Financials | Monitoring | Calendar      | Feedback  |                                                     |               |   |
|------------------------------------------------|-------------------------------------|------------|------------|------------|---------------|-----------|-----------------------------------------------------|---------------|---|
| Dashboard -> H<br>Adjustments<br>Number of Ite | tome                                |            |            |            |               |           |                                                     |               |   |
| Ref #                                          | Service P                           | rovider    | I          | <u>YDC</u> | <u>Last U</u> | pdated By | <u>Last Status</u><br><u>Update</u><br>(dd/mm/yyyy) | <u>Status</u> |   |
| Certificate of In                              | nsurance Expiry List<br>er Forecast |            |            |            |               |           |                                                     |               | • |

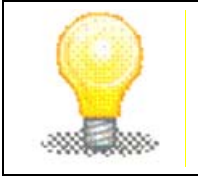

In most sections of SP Connect, the <u>Arrow</u> on the right hand side of each panel gives the user the ability to expand and collapse the panel by clicking on it.

# **1.16 Search Functionality**

Searching within SP Connect is limited to some sections. There is no search functionality within the Dashboard section; however service providers can search within the agreement section by clicking on the <u>List Agreement</u> link. An example of this search is listed below.

Example of the Search Criteria screen:

| Search Criteria             |                                                        |                                                                                                    |           |                     | -    |
|-----------------------------|--------------------------------------------------------|----------------------------------------------------------------------------------------------------|-----------|---------------------|------|
| Program                     | -                                                      | Fiscal Year                                                                                                    | 2015-2016 | •                   |      |
| Service Provider Legal Name | man maala soonnyayiin sarring maa sasaa sarringeri a m | and and and the second second s |           | Service Provider ID | 3086 |
| PO Number                   |                                                        | Status                                                                                                    | Active 💌  |                     |      |
|                             | Search C                                               | lear                                                                                                    |           |                     |      |

### 1.17 Dashboard

The *Dashboard* section, depending on the user role, will display information that requires action by the user.

The Dashboard section consists of three panels:

- Adjustments: Displays any Payment or Target/Allocation adjustments that require action. For more detail on this functionality, please refer to Chapter 2 Agreement Management user guide.
- **Certificate of Insurance Expiry List**: Displays any Certificate of Insurance within 30 days of the expiration date or past the expiration date and requires action.
- Service Provider Forecast: Displays any forecast reports example EERs that are due or require action. For more detail on how to use this functionality, please refer to Chapter 3 Monitoring user guide.

| Dashboard        | Service Provider     | Agreements     | Financials | Monitoring | Calendar      | Feedback  |                                                     |               |   |
|------------------|----------------------|----------------|------------|------------|---------------|-----------|-----------------------------------------------------|---------------|---|
| Dachboard -> H   | ome                  |                |            |            |               |           |                                                     |               |   |
| Adjustments      |                      |                |            |            |               |           |                                                     |               |   |
| Number of Ite    | ms: 0 of 0 records   |                |            |            |               |           |                                                     |               |   |
| <u>Ref #</u>     | <u>Service P</u>     | <u>rovider</u> | I          | ype        | <u>Last U</u> | odated By | <u>Last Status</u><br><u>Update</u><br>(dd/mm/yyyy) | <u>Status</u> |   |
|                  |                      |                |            |            |               |           |                                                     |               |   |
| Certificate of I | nsurance Expiry List |                |            |            |               |           |                                                     |               | • |
| Service Provide  | er Forecast          |                |            |            |               |           |                                                     |               | • |

# 1.18 Dashboard Adjustment Panel

The **Adjustment** panel displays the following fields and only adjustments associated to the same Service Provider ID as the user will be displayed.

### System Steps

### Step 1: Dashboard

The Adjustment panel contains the following fields:

- **Ref#** The adjustment reference number which is hyperlinked to the *View Adjustment* page
- Service Provider Legal name of the service provider
- **Type** Type of Adjustment: TA identifies Target/Allocation and PY identifies Payment
- Last Updated By– Name of the user who last updated the status
- Last Status Update Date the last status was updated

• Status – Current status of the adjustment (the system only displays adjustment(s) in "Open" status and those adjustments initiated by the service provider for the SPA and SPSA roles)

| Adjustments           | of 0 records     |                 |                                              | • |
|-----------------------|------------------|-----------------|----------------------------------------------|---|
| number of reelits, or | or or records    |                 |                                              |   |
| Ref #                 | Service Provider | Last Updated By | Last Status<br>Update Status<br>(dd/mm/yyyy) |   |
|                       |                  |                 |                                              |   |

Each of the fields can be sorted by clicking on the column heading.

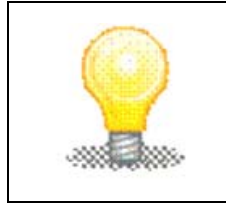

When an adjustment is Saved or Proposed, a reference number is assigned to the adjustment. The naming convention of an adjustment is: TA (Target/Allocation) or PY (Payment)-Service Delivery Site ID-Program-Sequential number.

# **1.19 Dashboard Certificate of Insurance (COI) Expiry Panel**

The COI panel displays a list of insurance that are within 30 days of the expiration date or past the expiration date and requires action. Only COIs associated to the same Service Provider ID as the user will be displayed.

### System Steps

#### Step 1: Dashboard

The Certificate of Insurance (COI) Expiry List contains the following fields:

- **Ref#** The Service Provider ID which is hyperlinked to the *Service Provider* home page
- Service Provider Legal name of the service provider
- **City** City based on the service provider business address
- Certificate of Insurance Expiry Date The current COI expiry date

| Certificate of Insuranc | ce Expiry List   |             | ▼                                                |
|-------------------------|------------------|-------------|--------------------------------------------------|
| Number of Items: 0 o    | of 0 records     |             |                                                  |
| Ref #                   | Service Provider | <u>City</u> | Certificate of Insurance Expiry Date(dd/mm/yyyy) |
|                         |                  |             |                                                  |

The system will only display records where:

- COI expiry date is less than or equal to 30 days from date of expiry.
- The service provider has at least one agreement with a status of "Active".

Each of the fields can be sorted by clicking on the column heading.

### **1.20 Dashboard Service Provider Forecast Panel**

The **Service Provider Forecast** panel displays a list of Estimate of Expenditure Reports that need to be actioned. Only forecasts associated to the same Service Provider ID as the user will be displayed.

#### System Steps

#### Step 1: Dashboard

The Service Provider Forecast contains the following fields:

- Site The service delivery site which is hyperlinked to the View Service Provider Forecast page
- **Program** Program code
- Name Name of forecast
- Service Provider Legal name of the service provider
- **Due Date** Date forecast is due
  - o Days Overdue will only be calculated for records with status of "Open"
  - Days Overdue is the number of business days from the current system date minus the service provider forecast due date
- Date Submitted Date forecast was last submitted by service provider
- Days Overdue Number of days past the forecast due date
- **Status** Current status of the forecast (the system only displays forecasts in "Open" and "Pending Resubmission" status)

| Service Prov<br>Number of I | ider Forecast<br>tems: 19 of 19 records |                                        |                                                    |                 |                                 |                               | •             |
|-----------------------------|-----------------------------------------|----------------------------------------|----------------------------------------------------|-----------------|---------------------------------|-------------------------------|---------------|
| <u>Site</u>                 | <u>Program</u>                          | <u>Name</u>                            | Service Provider                                   | <u>Due Date</u> | <u>Date</u><br><u>Submitted</u> | <u>Days</u><br><u>Overdue</u> | <u>Status</u> |
| <u>4158B</u>                | Employment Service                      | Employment Services test -<br>EER - P2 | ET GURE COLLEGE OF APPLIED MITS AND<br>TOMOLOOV    | 03/07/2015      |                                 | 0                             | Open          |
| <u>4158C</u>                | Employment Service                      | Employment Services test -<br>EER - P2 | ET GLARI-COLLEGE OF APPLIED MITS AND<br>TECHNOLODY | 03/07/2015      |                                 | 0                             | Open          |
| <u>4158A</u>                | Employment Service                      | Employment Services test -<br>EER - P2 | TO GAR COLOR OF APPLIED WITH AND<br>TO HIGH DO     | 03/07/2015      |                                 | 0                             | Open          |

The system will only display records where:

• The current system date is greater or equal to the release date set by the ministry for a particular forecast report.

Each of the fields can be sorted by clicking on the column heading.

# **1.21 Service Provider**

The Service Provider section allows the service provider to view their corporate information and other relevant information about their sites. Service providers cannot edit their information in SP Connect. Some information can be edited in the EOIS-CaMS system, such as Corporate contact, and address. Please refer to the CaMS User Management Guide

#### System Steps

#### Step 1: Dashboard

Click the Service Provider section. This will open the Service Provider detail page.

Service providers will see the following panels:

- Service Provider Profile Contains the SP profile information
- Address Contains business and mailing address
- Corporate Details Contains COI Information and corporate contact
- Service Delivery Sites Contains a list of all the service delivery sites and their locations
- List of Active Agreements Contains a list of all active PO numbers for the service provider

| Dashboard        | Service Provider     | Agreements             | Financials       | Monitoring | Calendar | Feedback |
|------------------|----------------------|------------------------|------------------|------------|----------|----------|
| Service Provider | · -> Shortcuts -> Se | arch Service Providers | -> Service Provi | der 4330   |          |          |
| Service Provid   | er Profile           |                        |                  |            |          |          |
| Address          |                      |                        |                  |            |          |          |
| Corporate Det    | taile                |                        |                  |            |          |          |
| corporate bet    |                      |                        |                  |            |          |          |
| Service Deliver  | ry Sites             |                        |                  |            |          |          |
| List Active Ag   | reements             |                        |                  |            |          |          |

# 1.22 Agreements

When an agreement is generated and sent to the service provider, the agreement details will appear in SP Connect after it has been activated. Users can access the agreement page and view the details of the agreement and any amending agreement that has been created.

The Agreements section consists of two panels:

- Quick Search
- Agreement Shortcuts

**Quick Search**: Provides the ability to search for a specific Purchase Order (PO) Number.

|                        |   |        | Moniconing | Calendar | Feedback |   |
|------------------------|---|--------|------------|----------|----------|---|
| areements -> Shortcuts |   |        |            |          |          |   |
| Quick Search           |   |        |            |          |          | • |
| Enter PO Number        |   | Search | ←          |          |          |   |
|                        |   |        |            |          |          |   |
| Agreement Shortcuts    |   |        |            |          |          | • |
| List Agreements        | _ |        |            |          |          |   |

**Agreement Shortcuts**: Options displayed will be dependent upon the user role signed into the system. The options available can be:

• List Agreements

| ice Provider | Agreements                 | Financials | Monitoring                         | Calendar                                              | Feedback                                               |
|--------------|----------------------------|------------|------------------------------------|-------------------------------------------------------|--------------------------------------------------------|
| uts          |                            |            |                                    |                                                       |                                                        |
|              |                            |            |                                    |                                                       |                                                        |
| r            |                            | Search     | ←                                  |                                                       |                                                        |
|              |                            |            |                                    |                                                       |                                                        |
| uts          |                            |            |                                    |                                                       |                                                        |
| -            |                            |            |                                    |                                                       |                                                        |
|              | ice Provider<br>auts<br>ar | ats        | ice Provider Agreements Financials | ice Provider Agreements Financials Monitoring auts ar | ice Provider Agreements Financials Monitoring Calendar |

# 1.23 Agreements Search

The *Quick Search* panel only allows the user to search by a PO Number. Alternatively, by clicking on the <u>List Agreements</u> link under the *Agreement Shortcuts* panel, will display the Search Criteria.

Quick Search:

#### System Steps

#### **Step 1:** Agreements

Enter the known PO Number and click Search button to perform a search.

| ashboard   | Service Provider | Agreements | Financials | Monitoring | Calendar | Feedback |   |
|------------|------------------|------------|------------|------------|----------|----------|---|
| reemente   | Charteuta        |            |            |            |          |          |   |
| Quick Sear | ch               |            |            |            |          |          | • |
| Enter PO   | Number           |            | Search     | -          |          |          |   |
|            |                  |            | Jearch     |            |          |          |   |
|            |                  |            |            |            |          |          | • |
|            | ments            |            |            |            |          |          |   |
|            |                  |            |            |            |          |          |   |

The screen will display the Service Provider View Agreement details.

| Dashboard Service Provider Agreements Financials                   |   |
|--------------------------------------------------------------------|---|
| Agreements -> Shortcuts -> List Agreements -> View Agreement 23893 |   |
| Agreement Details                                                  |   |
|                                                                    |   |
| Service Delivery Sites                                             | • |
|                                                                    |   |
| Pending Adjustments                                                | • |
| Amending Agreements                                                | • |
|                                                                    |   |
| Status History                                                     | 1 |

### List Agreements Search Criteria:

This page will display all agreements for the specific service provider. To further filter the information, enter specific information for one or more of the following parameters:

- Program
- Fiscal Year (defaulted to current fiscal)
- Service Provider Legal Name (Default to the SP logged in)
- Service Provider ID (defaults to the SP # logged in)
- PO Number (this is the same as agreement number)
- Status (of Agreement)

### System Steps

#### Step 1: List Agreements

Enter the search criteria and click Search.

| Dashboard          | Service Pro      | vider     | Agreements      | Financials      | Monitoring     | Calendar  | Feedback        |       |      |
|--------------------|------------------|-----------|-----------------|-----------------|----------------|-----------|-----------------|-------|------|
| Agreements ->      | Shortcuts -> Lis | t Agreeme | ents            |                 |                |           |                 |       |      |
| Search Crit        | teria            |           |                 |                 |                |           |                 |       |      |
| Program            |                  |           |                 |                 | Fiscal<br>Year | 2015-2016 |                 | •     |      |
| Service Pr<br>Name | rovider Legal    | 97 (L.M   | R COLOR OF MALE | E WITE WAR THEN | Nik INV        |           | Service Provide | er ID | 4158 |
| PO Numbe           | r                |           |                 |                 | Status         | Active    | •               |       |      |
|                    |                  |           |                 | $\rightarrow$   | Search Cle     | ar 🔶 🗕    | -               |       |      |

#### Step 2: List Agreements

The system will display the results that match the search criteria in the **List Service Providers** panel. Click on the appropriate <u>PO Number</u> link to display the service provider's agreement information.

| ashboard     | Service Provider         | Agreements               | Financials | Monitoring       | Calendar         | Feedback                  |               |             |
|--------------|--------------------------|--------------------------|------------|------------------|------------------|---------------------------|---------------|-------------|
| reements ->  | Shortcuts -> List Agreem | ents                     |            |                  |                  |                           |               |             |
| Search Crit  | eria                     |                          |            |                  |                  |                           |               | ×           |
|              |                          |                          |            |                  |                  |                           |               |             |
| List Agreen  | nents                    |                          |            |                  |                  |                           |               | •           |
| PO Number    | ▼ <u>Program</u>         |                          | SP Ref#    | Service Provider | :                |                           | <u>Status</u> | Fiscal Year |
| Number       | of Items: 4 of 4 records | 5                        |            |                  |                  |                           |               |             |
| <u>24160</u> | Literacy and Basic S     | kills – Service Delivery | 4158       | 17-0.48-03188    | 07 APR 481 APR   | WE TROMINON               | Active        | 2015-2016   |
| 24080        | Employment Service       |                          | 4158       | 17-048-03488     | 07 APR 403 APR   | AND TREMOLOGY             | Active        | 2015-2016   |
| <u>24021</u> | Summer Jobs Service      | 2                        | 4158       | TO AN OWNER      | TF 4694(10) 4675 | AND TRANSLOOP             | Active        | 2015-2016   |
| <u>23985</u> | Ontario Self Employr     | ment Benefit             | 4158       | TO ANY COLOR     | IF MPLES MITS    | while the construction of | Active        | 2015-2016   |

### 1.24 Financials

The *Financial* section allows the user (depending on role responsibilities) the ability to generate the following report:

• Payment Report

| Financial Shortcuts | Dashboard        | Service Provider | Agreements | Financials | Monitoring | Calendar | Feedback |
|---------------------|------------------|------------------|------------|------------|------------|----------|----------|
| Financial Shortcuts | Financials -> St | oortauts         |            |            |            |          |          |
|                     | Financial Short  | tauts            |            |            |            |          |          |
| Payment Penort      | Payment Pr       | anort            |            |            |            |          |          |

Click on the <u>Payment Report</u> link to view the payment report, more information on this is available in the Agreement Management Chapter 2

# 1.25 Financials Search

This section displays reports available for generation. Each report will have different search criteria parameters depending on the results required.

| shboard          | Service Provider        | Agreements | Financials | Monitoring   | Calendar | Feedback   |                |
|------------------|-------------------------|------------|------------|--------------|----------|------------|----------------|
| ancials -> Si    | hortcuts -> Payment Re  | eport      |            |              |          |            |                |
| Payment R        | eports                  |            |            |              |          |            | •              |
| Report *<br>Type | Fiscal Payment Detail R | leport     |            | •            | Month    | ▼ Fiscal Y | ear* 2015-2016 |
| Program          | -                       |            |            | •            |          |            |                |
|                  |                         |            |            | Generate PDF | -        |            |                |

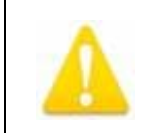

Refer to Chapter 2 – Agreement Management for detailed information on reports Section 2.9.

### Payment Report

The following parameters are available for inclusion in the report:

- Report Type (mandatory field)
- Month (mandatory field, use drop-down)
- Fiscal Year (mandatory field, defaulted to current)
- Program (use drop-down)

| Dashboard       | Service Provider          | Agreements | Financials | Monitoring   | Calendar | Feedback       |           |   |
|-----------------|---------------------------|------------|------------|--------------|----------|----------------|-----------|---|
| Financials -> 9 | Shortcuts -> Payment R    | eport      |            |              |          |                |           |   |
| Payment F       | Reports                   | opore      |            |              |          |                |           | • |
| Report '        | * Fiscal Payment Detail F | Report     |            | •            | Month    | ▼ Fiscal Year* | 2015-2016 | • |
| Program         |                           |            |            |              |          | × _            | 2010 2010 |   |
|                 |                           |            |            | Conorato RDE |          |                |           |   |
|                 |                           |            |            |              | -        |                |           |   |

# 1.26 Monitoring

The *Monitoring* section (home page) will display actions required for monitoring and forecasts. This information is also found on the Dashboard section under the Service Provider Forecast panel

The items displayed will be based on the Service Provider Site (SDS) login within the particular region the SDS is located.

Within the *Monitoring section* a service provider can perform the following functions:

### System Steps

#### Step 1: Dashboard

Click the Monitoring section.

| Dashboard      | Service Provider    | Agreements      | Financials | Monitoring | Calendar | Feedback |                 |                                      |               |   |   |
|----------------|---------------------|-----------------|------------|------------|----------|----------|-----------------|--------------------------------------|---------------|---|---|
| Dashboard -> H | lome                |                 |            |            |          |          |                 |                                      |               |   |   |
| Adjustments    | mai 0 of 0 records  |                 |            |            |          |          |                 |                                      |               | • |   |
| Number of Ite  | ins: 0 of 0 records |                 |            |            |          |          |                 | Last Status                          |               |   | Ľ |
| <u>Ref #</u>   | <u>5</u>            | ervice Provider |            |            | Туре     |          | Last Updated By | <u>Update</u><br><u>(dd/mm/yyyy)</u> | <u>Status</u> |   |   |
|                |                     |                 |            |            |          |          |                 |                                      |               |   |   |

### Step 2: Monitoring

In the Monitoring Shortcut panel, service providers can click on <u>List Service</u> <u>Provider Forecasts</u> to see any pending submissions or <u>Generate Report</u> to view the **Service Provider Forecast Completion Report**.

| Dashboard                                | Service Provider     | Agreements | Financials | Monitoring | Calendar | Feedback |
|------------------------------------------|----------------------|------------|------------|------------|----------|----------|
| Monitoring -> 9                          | Shortcuts            |            |            |            |          |          |
| Monitoring Sh                            | ortcuts              |            |            |            |          |          |
| <u>List Service</u><br><u>Generate R</u> | e Provider Forecasts | -          |            |            |          |          |

# 1.27 Calendar

The *Calendar* section is used to display a list of calendar events such as the EERs report due date and any other event created by the ministry.

The Calendar section contains two panels:

- View Calendar
- Scheduled Events

### System Steps

#### Step 1: Dashboard

Click on *Calendar* section. The Year and Month values default to the current year and month and display the associated events.

| shboard     | Service Provider | Agreements | Financials | Monitoring | Calendar | Feedback |
|-------------|------------------|------------|------------|------------|----------|----------|
| andar -> Ho | me               |            |            |            |          |          |
|             |                  |            |            |            |          |          |
| View Calend | dar              |            |            |            |          |          |
| Year        | 2015             | ▼ Month    | April      | •          | V        | iew      |
|             |                  |            |            |            |          |          |
|             |                  |            |            |            |          |          |
| Scheduled I | Events           |            |            |            |          |          |
|             |                  |            |            |            |          |          |

### Step 2: Calendar

To view other months and/or years, select the <u>Year</u> and the <u>Month</u>. Click the **View** button.

### **1.28 Schedule Calendar Events**

This section shows a list of events generated by the system based on the year and the month selected in the *View Calendar* panel.

#### System Steps:

#### Step 1: Calendar

To view calendar events for a specific month and year, select the **Year** and **Month**. Click <u>View</u>. The scheduled events will appear in the **Scheduled Events** list.

| hboard                                                                                                    | Service Provider Agreements Financials Monitoring Calendar Feedback                                                                                                    |
|----------------------------------------------------------------------------------------------------|----------------------------------------------------------------------------------------------------|
| ndar -> Home                                                                                                    |                                                                                                    |
| View Calenda                                                                                                    | r                                                                                                    |
| Year                                                                                                    | 2015 Month May View                                                                                                    |
|                                                                                                    |                                                                                                    |
|                                                                                                    |                                                                                                    |
| Scheduled Eve                                                                                                    | ents                                                                                                    |
| Scheduled Eve                                                                                                    | event Contract of Contract of |
| Date<br>01/05/2015                                                                                                    | EVent<br>EER & Expenditures and Forecast Report> <literacy -="" and="" basic="" delivery="" service="" skills=""> Release Date</literacy>                                                                                                    |
| Date<br>01/05/2015<br>05/05/2015                                                                                                    | ents  Event <err and="" expenditures="" forecast="" l="" report=""> «Literacy and Basic Skills – Service Delivery» Release Date  <err forecast="" l="" only="" report=""> «Literacy and Basic Skills – Service Delivery» Release Date</err></err>                                                                                                    |
| Cheduled Eve<br>Date<br>01/05/2015<br>05/05/2015<br>05/05/2015                                                                                                    | Event <eer and="" expenditures="" forecast="" report=""><literacy -="" and="" basic="" delivery="" service="" skills=""> Release Date           <eer and="" expenditures="" forecast="" report=""><literacy -="" and="" basic="" delivery="" service="" skills=""> Release Date           <eer and="" expenditures="" forecast="" report=""><employment service=""> Release Date</employment></eer></literacy></eer></literacy></eer>                                                                                                    |
| Scheduled Eve<br>Date<br>01/05/2015<br>05/05/2015<br>05/05/2015<br>06/05/2015                                                                                                    | Event <eer &="" and="" expenditures="" forecast="" report=""><literacy -="" and="" basic="" delivery="" service="" skills=""> Release Date           <eer &="" forecast="" only="" report=""><literacy -="" and="" basic="" delivery="" service="" skills=""> Release Date           <eer &="" and="" expenditures="" forecast="" report=""><employment date<="" release="" services="" td=""> <eer &="" expenditures="" only="" report=""><literacy -="" and="" basic="" delivery="" service="" skills=""> Release Date           <eer &="" expenditures="" only="" report=""><literacy -="" and="" basic="" delivery="" service="" skills=""> Release Date</literacy></eer></literacy></eer></employment></eer></literacy></eer></literacy></eer>                                                                                                    |
| Date           01/05/2015           05/05/2015           05/05/2015           06/05/2015           12/05/2015                                                                                                    |                                                                                                    |
| Date           01/05/2015           05/05/2015           05/05/2015           06/05/2015           12/05/2015           12/05/2015           12/05/2015                                                                                                    | Event <eer and="" expenditures="" forecast="" report="" {=""> <literacy -="" and="" basic="" delivery="" service="" skills=""> Release Date           <eer forecast="" only="" report="" {=""> <literacy -="" and="" basic="" delivery="" service="" skills=""> Release Date           <eer and="" expenditures="" forecast="" report="" {=""> <employment service=""> Release Date           <eer expenditures="" only="" report="" {=""> <literacy -="" and="" basic="" delivery="" service="" skills=""> Release Date           <eer expenditures="" only="" report="" {=""> <literacy -="" and="" basic="" delivery="" service="" skills=""> Release Date           <eer forecast="" only="" report="" {=""> <literacy -="" and="" basic="" delivery="" service="" skills=""> Release Date           <eer forecast="" only="" report="" {=""> <literacy -="" and="" basic="" delivery="" service="" skills=""> Due           <eer forecast="" only="" report="" {=""> <literacy -="" and="" basic="" delivery="" service="" skills=""> Due</literacy></eer></literacy></eer></literacy></eer></literacy></eer></literacy></eer></employment></eer></literacy></eer></literacy></eer>                                                                                                    |
| Date           01/05/2015           05/05/2015           05/05/2015           06/05/2015           12/05/2015           12/05/2015           12/05/2015           12/05/2015           12/05/2015                                                                | Event <eer 4="" and="" expenditures="" forecast="" report=""><literacy -="" and="" basic="" delivery="" service="" skills=""> Release Date           <eer 4="" and="" expenditures="" forecast="" report=""><literacy -="" and="" basic="" delivery="" service="" skills=""> Release Date           <eer 4="" and="" expenditures="" forecast="" report=""><employment date<="" release="" services="" td=""> <eer 4="" and="" expenditures="" forecast="" report=""><literacy -="" and="" basic="" delivery="" service="" skills=""> Release Date           <eer 4="" and="" expenditures="" forecast="" report=""><literacy -="" and="" basic="" delivery="" service="" skills=""> Release Date           <eer 4="" and="" expenditures="" forecast="" report=""><literacy -="" and="" basic="" delivery="" service="" skills="">Due           <eer 4="" and="" expenditures="" forecast="" report=""><literacy -="" and="" basic="" delivery="" service="" skills="">Due           <eer 4="" and="" expenditures="" forecast="" report=""><literacy -="" and="" basic="" delivery="" service="" skills="">Due           <eer 4="" and="" expenditures="" forecast="" report=""><literacy -="" and="" basic="" delivery="" service="" skills="">Due           <eer 4="" and="" expenditures="" forecast="" report=""><literacy -="" and="" basic="" delivery="" service="" skills="">Due</literacy></eer></literacy></eer></literacy></eer></literacy></eer></literacy></eer></literacy></eer></literacy></eer></employment></eer></literacy></eer></literacy></eer>                                                                                                    |
| Scheduled Eve<br>Date<br>01/05/2015<br>05/05/2015<br>06/05/2015<br>12/05/2015<br>12/05/2015<br>12/05/2015<br>13/05/2015                                                                                                    | Event <eer and="" expenditures="" forecast="" report=""><literacy -="" and="" basic="" delivery="" service="" skills=""> Release Date           <eer and="" expenditures="" forecast="" report=""><literacy -="" and="" basic="" delivery="" service="" skills=""> Release Date           <eer and="" expenditures="" forecast="" report=""><literacy -="" and="" basic="" delivery="" service="" skills=""> Release Date           <eer and="" expenditures="" forecast="" report=""><literacy -="" and="" basic="" delivery="" service="" skills=""> Release Date           <eer and="" expenditures="" forecast="" report=""><literacy -="" and="" basic="" delivery="" service="" skills=""> Release Date           <eer and="" expenditures="" forecast="" report=""><literacy -="" and="" basic="" delivery="" service="" skills=""> Due           <eer and="" expenditures="" forecast="" report=""><literacy -="" and="" basic="" delivery="" service="" skills=""> Due           <eer and="" expenditures="" forecast="" report=""><literacy -="" and="" basic="" delivery="" service="" skills=""> Due           <eer and="" expenditures="" forecast="" report=""><literacy -="" and="" basic="" delivery="" service="" skills="">Due           <eer and="" expenditures="" forecast="" report=""><literacy -="" and="" basic="" delivery="" service="" skills="">Due           <eer and="" expenditures="" forecast="" report=""><literacy -="" and="" basic="" delivery="" service="" skills="">Due</literacy></eer></literacy></eer></literacy></eer></literacy></eer></literacy></eer></literacy></eer></literacy></eer></literacy></eer></literacy></eer></literacy></eer></literacy></eer>                                                                                                    |
| Date           01/05/2015           05/05/2015           05/05/2015           06/05/2015           12/05/2015           12/05/2015           12/05/2015           12/05/2015           12/05/2015           12/05/2015           12/05/2015           13/05/2015 |                                                                                                    |

### 1.29 Feedback

This section gives service providers the opportunity to let the ministry know what they think about the system, and suggest future improvements on how they would like to see the system function. These suggestions will be taken into consideration in future releases.

#### System Steps:

#### Step 1: Dashboard

Click the *Feedback* section. Enter comments and click **Send**.

| Dashboard           | Service Provider                                      | Agreements              | Financials           | Monitoring          | Calendar             | Feedback            |                                                                    |
|---------------------|-------------------------------------------------------|-------------------------|----------------------|---------------------|----------------------|---------------------|--------------------------------------------------------------------|
| Fredhall a d        |                                                       |                         |                      |                     |                      |                     |                                                                    |
| Peeuback -> S       | ioricuis                                              |                         |                      |                     |                      |                     |                                                                    |
| Feedback            |                                                       |                         |                      |                     |                      |                     |                                                                    |
| <u>Tell us</u>      | about your experience                                 | with the system:        |                      |                     |                      |                     |                                                                    |
| Your opi<br>enhance | tion will help us better unde<br>ments to the system. | rstand your experience  | and may lead to fut. | ure system improven | ients. Tell us, what | do you like, what y | ou don't like, and if you have any suggestions for improvements or |
| If you re           | quire technical support, plea                         | se follow the operation | al support mode.     |                     |                      |                     |                                                                    |
|                     |                                                       |                         |                      |                     |                      |                     |                                                                    |
|                     |                                                       |                         |                      |                     |                      |                     |                                                                    |
|                     |                                                       |                         |                      |                     |                      |                     |                                                                    |
|                     |                                                       |                         |                      |                     |                      |                     |                                                                    |
|                     |                                                       |                         |                      |                     |                      |                     |                                                                    |
|                     |                                                       |                         |                      |                     |                      |                     |                                                                    |
|                     |                                                       |                         |                      |                     |                      |                     |                                                                    |
|                     |                                                       |                         |                      |                     |                      |                     |                                                                    |
|                     |                                                       |                         |                      | - Se                | nd Clear             |                     |                                                                    |

### Step 2: Feedback

A confirmation screen will let the user know that their email was sent. Click OK.

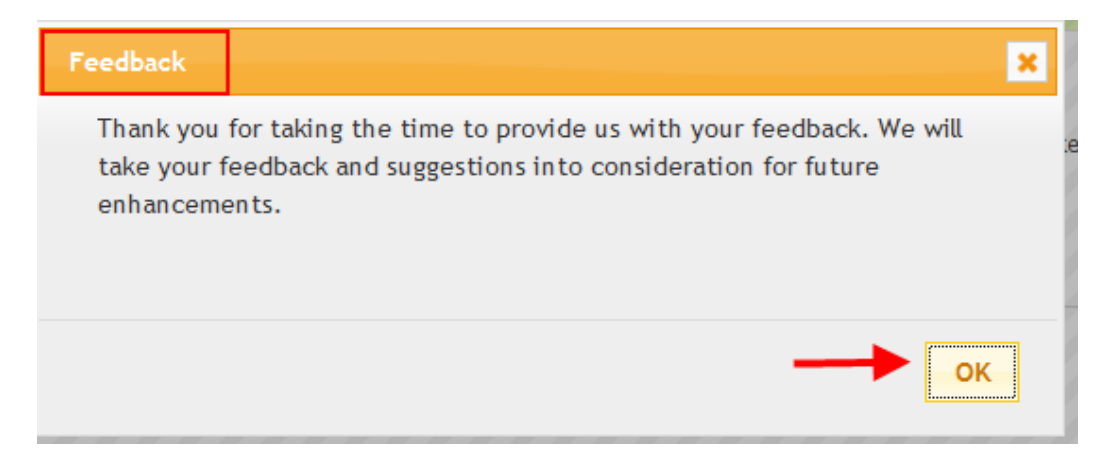